# MODALITÉS TECHNIQUES D'ÉLABORATION ET DE TRANSMISSION DU FICHIER DÉCLARATIF DU DEUXIEME VOLET DE L'ENQUÊTE TRIENNALE

À REMETTRE PAR LES PARTICIPANTS NON REGULIERS

## DATE LIMITE DU REPORTING : <u>31 AOUT 2022</u>

## I. MODALITÉS TECHNIQUES D'ÉLABORATION DU FICHIER DECLARATIF

Un fichier déclaratif au format Excel intitulé « Outstanding\_2022.*xlsx* » est mis à votre disposition pour être téléchargé. Il comprend plusieurs onglets dont les modalités d'élaboration peuvent être consultées sur le site de la BRI via le lien inséré sur la page internet.

Ci-dessous figurent la description des différents onglets contenant les tableaux déclaratifs ainsi que les tableaux de contrôles de cohérence qui y sont associés :

- Onglet « Front » : Pays France
- Onglet « Instructions » : Description des contrôles de cohérence
- Onglet « Check »: Validation des contrôles ; Chaque ligne de la colonne « Maximum of the differences » doit prendre la valeur 0, une valeur 111 correspond à une erreur de déclaration.
- Onglet « Info » : Informations complémentaires
- Onglet « O1 » : Contrats sur devises et Or
- Onglet « O2 » : Contrats sur taux d'intérêt
- Onglet « O3 » : Contrats sur actions, matières premières, crédit et autres dérivés
- Onglet « O4 »: Total des contrats en encours notionnels ventilés par durée restant à courir
- Onglet « O5 » : Contrats CDS (Credit Default Swaps)

### II. MODALITÉS TECHNIQUES DE TRANSMISSION

La transmission du fichier complété se fait sur l'application OneGate selon les modalités présentées ci-dessous.

En complément, un guide utilisateur de l'application OneGate est disponible sur le site de la Banque de France :

onegate\_guideutilisateur\_remettant\_v2.6.pdf (banque-france.fr)

### Première étape : Se connecter au portail OneGate

1) Se rendre sur OneGate et se connecter à l'aide de son identifiant et du mot de passe : <u>OneGate - Banque de France (banque-france.fr)</u> Deuxième étape : Dépôt du fichier volet 2 sur OneGate

1) Ouvrir l'onglet « Rapports » (p.19 du guide utilisateur)

| inii) | ANCE ONEGATE    | Sulvi remises Rapports Gestion document | laite                                                                                                    | ° 🖉 | Demilies committee 1 11 27 45<br>test ONEGATE | 0    |  |  |  |  |  |
|-------|-----------------|-----------------------------------------|----------------------------------------------------------------------------------------------------|-----|-----------------------------------------------|------|--|--|--|--|--|
|       | Choix du ra     | oport                                   |                                                                                                    | • • | TEST02 ONEGATE@                               |      |  |  |  |  |  |
|       | Code du domaine | Code du rapport                         | Libeliè du rapport                                                                                                    |     |                                               |      |  |  |  |  |  |
|       |                 | - T                                     |                                                                                                    |     |                                               |      |  |  |  |  |  |
|       | DCR             | RAPPORT_DCR                             | RAPPORT_DCR                                                                                                    |     |                                               | _    |  |  |  |  |  |
|       | PRO             | PROTIDE                                 | PROTICE                                                                                                    |     |                                               |      |  |  |  |  |  |
|       | 528             | 2016-I-16_ART3                          | Autres collectes (dont 2016-I-16, art. 3)                                                                                                    |     |                                               |      |  |  |  |  |  |
|       | 528             | SIL_TRIM_SOLO_PART                      | Remises trimestrielles Solo partielles                                                                                                    |     |                                               |      |  |  |  |  |  |
|       | DRR             | DRR                                     | DRR                                                                                                    |     |                                               |      |  |  |  |  |  |
|       | \$2B            | STRESS_TEST                             | Rapport STRESS_TEST de l'organisme                                                                                                    |     |                                               |      |  |  |  |  |  |
|       | QPB             | QPC_BANQUE                              | Questionnaire sur les pratiques commerciales et sur la protection de la clientêle                                                                                |     |                                               |      |  |  |  |  |  |
|       | S18             | DONNEES_COMPTA_PRUD                     | Rapport Données comptables et prudentielles de l'organisme                                                                                                    |     |                                               |      |  |  |  |  |  |
|       | ACC             | ACTE_REMISE_ACC                         | Acte de remise ACC                                                                                                    |     |                                               |      |  |  |  |  |  |
|       | TCP             | BORDEREAU_INFO                          | Bordereau d'information de la banque de France sur une remise en pleine propriété de créances à titre de garantie dans le cadre d'une mobilisation par un groupe |     |                                               |      |  |  |  |  |  |
|       | < < 1 2 3       | 4 5 > > Page 1 sur 10                   | Afficher 10 résultats                                                                                                    |     | 91 résult                                     | tats |  |  |  |  |  |

2) Sélectionner et ouvrir le rapport « Triennal »

| Choix du rapport |                       |                    |            |
|------------------|-----------------------|--------------------|------------|
| Code du domaine  | Code du rapport       | Libellé du rapport |            |
|                  |                       | triennal           | ×          |
| SIF              | TRIENNAL              | Rapport Triennal   |            |
|                  | Afficher 10 résultats |                    | 1 résultat |

### 3) Rouvrir le rapport

| Sélectionn | ner le | le formulaire et cliquer sur le cader | as afin d | le rouvrir le rap | oport                   |      |              |       |           |
|------------|--------|---------------------------------------|-----------|-------------------|-------------------------|------|--------------|-------|-----------|
|            | (      |                                       |           |                   |                         |      | -            |       |           |
|            | C      | Formulaire                            | Code      | Nécessaire avant  | Dernière mise à<br>jour | État | Cycle de vie | Néant | Référence |
|            |        | Rapport Triennal                      | TRIENNAL  | 2021-12-31        | 2021-11-04              | Ok   | Fermé        |       |           |
|            |        | 1 lignes                              | Lign      | es/Page 15 🗸      |                         |      |              |       |           |

#### 4) Déposer le template du volet 2

Le fichier doit être en format xlsx et doit être intitulé comme suit : pour un CIB XXXXX, XXXXX\_Outstanding\_2022.xlsx

| Rapport: TRIENNA                                                                                                    | L (Fenoue .                                   |                          |                                                                                                  |
|----------------------------------------------------------------------------------------------------|-----------------------------------------------|--------------------------|--------------------------------------------------------------------------------------------------|
| G 🕒 Les extensio                                                                                                    | ns autorisées son                             | nt le xis, x             |                                                                                                  |
| Section 1 <sup>ère</sup> étape<br>second fic                                                                                     | : ajouter ur<br>hier                          | ne lign                  | Jin                                                                                              |
| FICHIER A CHARGER                                                                                                    | • •                                           | 2                        | turnover_2019:xlsx (287Ko)                                                                       |
| 1 sur 1 lignes avec 5 colonn                                                                                                    | es                                            |                          | 1 lignes Lignes/Page 10 V                                                                        |
| 2 <sup>ème</sup> étape : déposei<br>enregistrer                                                                                  | le fichier et                                 | 21)                      | argement de fichiers                                                                             |
| 2 <sup>ème</sup> étape : déposer<br>enregistrer                                                                                  | le fichier et                                 | 21)<br>ti le xis, x      | nargement de fichiers                                                                            |
| 2 <sup>ème</sup> étape : déposer<br>enregistrer<br>C Les extensio<br>evenir sur l'onglet pre                                     | le fichier et<br>ns autorisées son<br>écédent | t<br>21)<br>It le xis, x | nargement de fichiers                                                                            |
| 2 <sup>ème</sup> étape : dépose<br>enregistrer<br>C Les extensio<br>evenir sur l'onglet pro<br>libellé                           | le fichier et<br>ns autorisées son<br>écédent | 21)<br>ti le xis, x      | nargement de fichiers                                                                            |
| 2 <sup>ème</sup> étape : dépose<br>enregistrer<br>Colore Les extensio<br>evenir sur l'onglet pro<br>libellé<br>FICHIER A CHARGER | le fichier et<br>ns autorisées son<br>écédent | ti le xis, x             | nargement de fichiers<br>ièce jointe<br>standing_2019.xlsx (197Ko)                               |
| 2 <sup>ème</sup> étape : dépose<br>enregistrer<br>C Les extensio<br>evenir sur l'onglet pro<br>libellé<br>FICHIER A CHARGER      | le fichier et<br>ns autorisées son<br>écédent | 21)<br>ti le xis, x      | iargement de fichiers<br>ièce jointe<br>standing_2019.xlsx (197Ko)<br>standing_2019.xlsx (198Ko) |

| byer li | e rapport   |                           |                  |                |               |             |             |
|---------|-------------|---------------------------|------------------|----------------|---------------|-------------|-------------|
| 1       |             | terretari sori is bastori | wet.             |                |               |             |             |
| -       | Formulater  | Cele                      | Mitessaire avaid | Dernien mise å | 6146          | Cycle de ve | * Hattimore |
|         | id termines | PORMULAIRE                | 2015-04-30       | 2017-08-08     | Avertissement | Owert       |             |
|         | Spree .     | Liphen/Page 1             | 5 🛩              |                | -             |             |             |

Merci de nous informer de votre remise à l'adresse mail suivante : 1470-FLUXIF-UT@banque-france.fr